## CJA 24 Authorizations and Vouchers for Attorneys

## Submitting for a CJA 24 Transcript pre-authorization

- 1. From Appointments' List, click the appropriate case.
- 2. Click AUTH-24 Create on left-hand side of screen.
- Complete the required fields on the Basic Info tab and attach any relevant supporting documents in the Documents tab screen. Note: Apportioned Cost and Apportioned Case and Defendant fields do not need to be completed.
- 4. On the Confirmation tab, check the "I swear" box and Submit.
- 5. Request moves to My Submitted Documents.

## Approving a CJA 24 Transcript Claim

- 1. Once claim is submitted by court reporter/transcriptionist, it will appear in My Active Documents with a type "CJA-24" and the name of the court reporter. The Status will appear as "Submitted to Attorney".
- 2. Click the document number, review, check the "I certify" box and click Approve. The claim will move to the My Service Provider's Documents section with a status of "Submitted to Court".